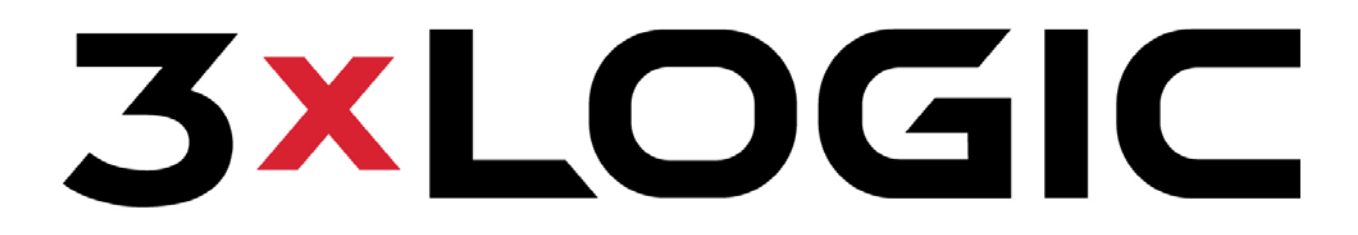

# Intelligent Video Surveillance

# VIGIL VCM – DVR Central Management v6.00.0000

## **User's Guide**

January 2011 Revision

## **Table of Contents**

| 1  | IN           | INTRODUCTION                                    |          |  |  |  |  |
|----|--------------|-------------------------------------------------|----------|--|--|--|--|
| 2  | S            | SYSTEM REQUIREMENTS                             | 4        |  |  |  |  |
| 3  | FI           | FEATURES                                        |          |  |  |  |  |
| 4  | V            | CM CLIENT LOGIN                                 | 6        |  |  |  |  |
| 5  | V            |                                                 | 7        |  |  |  |  |
| 5  |              |                                                 | 40       |  |  |  |  |
| 0  | A            |                                                 |          |  |  |  |  |
|    | 5.1<br>6.2   | MANAGE HEALTH SETTINGS<br>Searching DVR Servers | 11<br>16 |  |  |  |  |
| ĺ  | 6.3          | FLEETS                                          |          |  |  |  |  |
| 7  | Н            | IEALTH MONITOR                                  | 18       |  |  |  |  |
|    | 71           | HEALTH MONITOR TOOLBAR                          | 18       |  |  |  |  |
|    | 7.2          | HEALTH MONITOR STATUS DISPLAY                   |          |  |  |  |  |
| •  | 7.3          | HEALTH MONITOR ERROR ALERTS                     | 20       |  |  |  |  |
|    | 7.4          | DVR DETAILS                                     | 21       |  |  |  |  |
| 8  | A            |                                                 | 23       |  |  |  |  |
| ł  | 8.1          | GROUPS                                          | 23       |  |  |  |  |
| ł  | 8.2          | USERS                                           | 24       |  |  |  |  |
| ł  | 8.3          | SEARCH USERS / GROUPS                           | 24       |  |  |  |  |
| 9  | U            | IPDATES                                         | 25       |  |  |  |  |
| 10 |              | JOBS                                            | 27       |  |  |  |  |
|    | 10.1         | 1 JOBS TOOLBAR                                  | 27       |  |  |  |  |
|    | 10.2         | 2 JOBS STATUS DISPLAY                           | 27       |  |  |  |  |
| 11 |              | SETTINGS                                        | 28       |  |  |  |  |
|    | 11.1         | 1 General Settings Tab                          | 28       |  |  |  |  |
|    | 11.2         | 2 LOGIN SETTINGS TAB                            | 28       |  |  |  |  |
|    | 11.3         | 3 HEALTH MONITOR TAB                            | 28       |  |  |  |  |
|    | 11.4         |                                                 | 29       |  |  |  |  |
|    | 11.5         | b MATRIX CONTROLLER I AB                        | 29       |  |  |  |  |
|    | 11.0<br>11.7 | ο JUBS IAB<br>7 Διερτο Τλρ                      | 29<br>20 |  |  |  |  |
|    | 11.8         | 8 ANALYTICS TAB                                 |          |  |  |  |  |
| 12 |              | LANGUAGE SWITCHER                               |          |  |  |  |  |
| 12 |              |                                                 |          |  |  |  |  |
| 13 |              |                                                 | JZ       |  |  |  |  |

### 1 Introduction

This guide describes the installation and operation of 3xLOGIC's VIGIL VCM software. This version of the User's Guide is current to Version 6.00.0000 of the VIGIL VCM software.

VIGIL VCM provides a simple, yet effective way to monitor and manage multiple VIGIL Server DVRs. It can poll ea ch DVR's health remotely and independently for information such as cameras on line, recording status, disk storage and many other points of interest and alerts. VIGIL VCM organizes your DVRs into concise lists, called fleets, for ease of management. In addi tion to these features, VCM provides a way to centrally manage software update profiles for each remote site.

3xLOGIC (www.3xlogic.com) produces enterprise class DVRs and state-of-the-art surveillance software.

### VCM Server and Client Overview

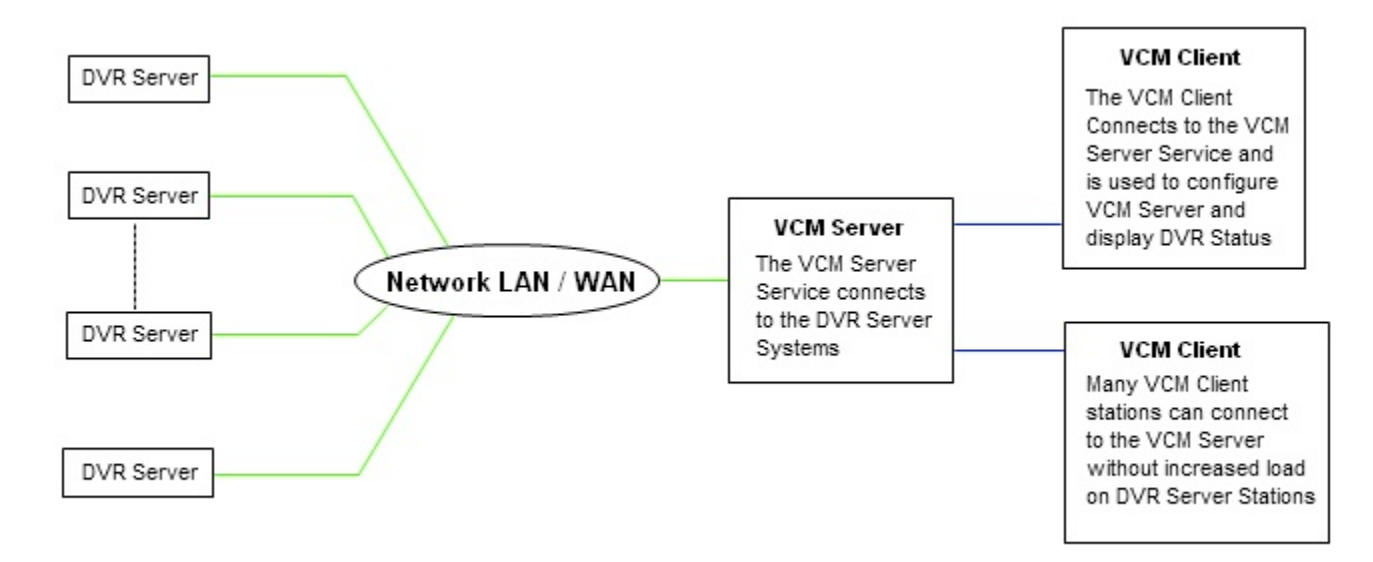

### 2 System Requirements

| PC Feature          | Recommended                                                                                |
|---------------------|--------------------------------------------------------------------------------------------|
| Operating<br>System | Microsoft Windows XP Professional SP3 or Windows 7 Professional or Ultimate (32 or 64 bit) |
| CPU                 | Intel Core2 Duo, minimum 2.0 GHz                                                           |
| RAM                 | Minimum 2 GB                                                                               |
| HDD                 | SATA (Minimum 50MB required for install)                                                   |
| Database            | Microsoft SQL Desktop Engine                                                               |

### 3 Features

| Feature               | Details                                                                                                    |
|-----------------------|----------------------------------------------------------------------------------------------------|
| Health Monitor        | Provide 'at a glance' status of all DVR Servers for configured options. Also provides popup and / or email alerts when configured alarm conditions are met.                                |
| Access Control        | VIGIL Server Access Control functions on a workgroup model , each DVR mai ntains its own Access Control List. VCM Server can Push User and Grou p information to Single and Multiple DVRs. |
| Updates               | Configure update profiles for Single DVR or Groups of DVR's to have di fferent update schedules and options.                                                                               |
| Centralized Analytics | Copies the Analytics Data from Configured DVR's to a Centrali zed Database to simplify Analytics Reporting.                                                                                |
| Database              | <b>Note:</b> The Target Central SQL Database requires Central Video Analytics Setup Scripts to be run on the system.                                                                       |

### 4 VCM Client Login

When the VCM Client is launched, the *Login* window will display. This window is used to connect to the VCM service.

| Login       |                                             |
|-------------|---------------------------------------------|
| Server      | localhost                                   |
| User Name   | user                                        |
| Password    | ***                                         |
| Automatical | y log on as this user on startup. OK Cancel |

| Server                                             | The IP address or DNS name of the System running the VCM Server Service. If the Server Service is installed on the same system as the VCM Client, use the IP address "localhost". |
|----------------------------------------------------|----------------------------------------------------------------------------------------------------|
| User Name /<br>Password                            | The Username and Password to login to the VCM Client.<br><b>Note</b> : The default user name and password for the VCM Service is 'user' and '123'.                                |
| Automatically log<br>on as this user on<br>startup | When enabled, this feature will automatically log on as the specified user when VCM Client is launched.                                                                           |

**Note:** It is recommended to restart VIGIL VCM Server and Client monthly.

**Note**: VCM Client uses Port 10507 to connect to the VCM Server Service.

### 5 VCM Client Main Window

This is the main view of VIGIL VCM Client. The Health Monitor will be open by default.

| 🖉 - DVR (                | Central Management | [Health Mo     | nitor]                  |             |                               |       |             |            | J X     |
|--------------------------|--------------------|----------------|-------------------------|-------------|-------------------------------|-------|-------------|------------|---------|
| 🛉 File View Fleet DVR    | Help               |                |                         |             |                               |       |             | -          | Ξ×      |
| Exit Add DVR             | - S Acce           | ss Control Hea | lth Monitor Updates     | Settings    | - Efresh                      |       |             |            |         |
| Add Fleet 🔹 (Default)    |                    |                |                         |             |                               |       |             |            | ~       |
| S Alerts                 | ifications         | DVR D          | Details Print 🔹         | Export      | OK (7) 🔥 Warning (1)          | 🚫 Err | or (1) Tota | al: 9      |         |
| Description              | IP/DNS Name        | Status         | In Alert Since          | Site Name   | Version                       | Cam-T | Cam-A       | Cam-R      | CPL     |
| 101 DVR Server           | 100                | OK             |                         | Main Office | 6.00.0000                     | 32    | 16          | 16         | 22      |
| Server 102 DVR Server    |                    | Warning        | 10/29/2010 10:59:10 AM  | Warehouse   | 5.00.9999 [6.00.0000]         | 32    | 8           | 8          | 76      |
| 103 DVR Server           |                    | Error          | 10/29/2010 11:03:51 AM  | Parking Lot | 6.00.0000                     | 32    | 16          | 16         | 27      |
| ▲ 10/29/2010 11:03:54 AM |                    | F E            | xceptions 🔲 Matrix: N/A | с ок        | localhost:10507 🔊 Login: user | . 10  | )/29/2010   | 3 11:03:56 | ►<br>AM |

### I con Toolbar:

This table is a quick listing of the main toolbar buttons and their usage. Detail of each corresponding window is outlined in later sections.

| 0<br>Exit                                                                                                    | Exits the VIGIL VCM Client program. An exit confirmation window will appear.                                                                                                    |
|----------------------------------------------------------------------------------------------------|----------------------------------------------------------------------------------------------------|
| Add DVR                                                                                                    | Add a DVR to the currently selected Fleet. By default all DVRs are added to the (default) Fleet. Clicking the - button will open a context menu for the currently selected DVR. |
| S DVRs                                                                                                    | Opens the DVRs Window. Allows the DVRs list to be filtered for easier maintenance.                                                                                              |
| Access Control                                                                                                    | Opens the Access Control window. Users and Groups can be configured for DVRs.                                                                                                   |
| +<br>Health Monitor                                                                                                    | Opens the Health Monitor window. This allows the user to monitor DVR Server Status.                                                                                             |
| (Second Second S | Opens the Updates window. Update configuration can be configured for DVRs.                                                                                                    |
| 🔶<br>Jobs                                                                                                    | Opens the Jobs window. This lists tasks that still need to be completed. This allows for unresponsive DVRs to still have the changes applied when the DVR becomes responsive.   |
| Settings                                                                                                    | Opens the Settings window. This is the main configuration page for VIGIL VCM.                                                                                                   |
| Refresh                                                                                                    | Requests the latest DVR information from the VCM Server Service.                                                                                                    |

### Status Bar:

The Status Bar is located at the bottom of the VIGIL VCM Client Window.

| 🚽 Last Update     | The date and time of the last refresh.                                                            |
|-------------------|---------------------------------------------------------------------------------------------------|
| 🐠 ок              | Shows Health Monitor Status. Click to open the Health Monitor window and the Error Alerts window. |
| 🚺 Matrix: N/A     | Displays the status of the connection to the matrix controller (if attached).                     |
| 👷 Job Exceptions  | Shows Jobs status. Click to open the Jobs window.                                                 |
| 🛃 localhost:10507 | Displays the VIGIL VCM Server that the VCM Client is currently connected to.                      |
| 🕗 Login: user     | Displays the currently logged in user. Click to log off.                                          |
| 10/29/2010        | Displays the current date. Click to open the Windows Date and Time Properties control.            |
| 9:33:54 AM        | Displays the current time. Click to open the Windows Date and Time Properties control.            |

#### **Auto Detect DVR Servers**

On the File menu item, select Auto Detect DVR Servers. Find all DVR Servers on the same network that have the option *Allow Auto Detect* enabled.

| - | 🗫 Auto Detect DVR Servers 📃 🗖 🔀 |     |                   |                      |          |  |
|---|---------------------------------|-----|-------------------|----------------------|----------|--|
|   | Start Looking                   |     | Number Of DV<br>N | Rs Found<br>Iew DVRs | 13<br>10 |  |
|   | DVR Site                        |     | IP/DNS Name       | Port                 |          |  |
|   | DVR Site 0                      |     |                   | 22801                |          |  |
|   | DVR Site 1                      |     |                   | 22801                | ×        |  |
|   | Select All                      | Add |                   |                      | Close    |  |

| Start / Stop<br>Looking | Click Start Looking to search for DVRs, and then click Stop Looking once all DVR's have appeared in the list.                                          |
|-------------------------|----------------------------------------------------------------------------------------------------|
| Number of DVRs<br>Found | The number of DVR Servers detected.                                                                                                    |
| New DVRs                | The number of DVR Servers detected that are not already configured in VIGIL VCM Server.                                                                |
| Add                     | Select the DVR Servers in the list to be added to VCM Server and click Add. If multiple servers are selected, settings can be configured for all DVRs. |

### Audit Log

Monitor activities in VCM via the *Audit Log*, which is located under the *View* menu bar item. Specific activities performed by VCM will be listed here along with their corresponding date/times and DVRs.

| Audit Log<br>Refresh Current Site | : All site | 15                                                                  |   |
|-----------------------------------|------------|---------------------------------------------------------------------|---|
| Date / Time                       | DVR        | Information                                                         | ~ |
| 11/1/2010 7:56:25 AM              | 10.1       | Analytics Statistics copied                                         |   |
| 11/1/2010 7:56:25 AM              | 10.1       | Analytics Alarms copied                                             |   |
| 11/1/2010 7:44:25 AM              | 10.1       | Server Reconnected                                                  |   |
| 11/1/2010 7:42:11 AM              | 10.1       | Connection Failed                                                   |   |
| 11/1/2010 7:41:25 AM              |            | Server list update received from 127.0.0.1.                         |   |
| 11/1/2010 7:38:42 AM              | 10.1       | There has been no new video footage in the past 24 hour(s).         |   |
| 11/1/2010 7:38:42 AM              | 10.1       | Data drives are offline                                             |   |
| 11/1/2010 7:38:42 AM              | 10.1       | The following cameras are no longer recording: N/A                  |   |
| 11/1/2010 7:38:42 AM              | 10.1       | Number of Recording Cameras Changed. There are 1 recording cameras. |   |
| 11/1/2010 7:38:42 AM              | 10.1       | The following cameras are no longer active: N/A                     |   |

### **DVR** Menu

The DVR menu is a context sensitive list of options, these options can be accessed from the DVR Toolbar menu, or by right clicking on a DVR Server.

#### Health Monitor DVR Menu Items

| Add DVR                                | Open the Add DVR window. This option is the only option available when no DVR Selected in Health Monitor.                            |
|----------------------------------------|----------------------------------------------------------------------------------------------------|
| Edit DVR                               | Open the Edit DVR window for the selected DVR Server.                                                                                |
| Delete DVR                             | Delete the selected DVR Server.                                                                                                    |
| Take Snapshot of<br>DVR Settings       | Create a backup of the DVR Server settings.                                                                                          |
| Apply Settings<br>Snapshot to this DVR | Restore the last Settings Snapshot to the selected DVR Server. The date and time of the available snapshot is displayed on the menu. |
| Poll DVR                               | Refresh the current status of the selected DVR Server.                                                                               |
| Extract Still Images                   | Copy a still image of each camera enabled on the DVR Server and stores them in: C:\Program Files\VIGIL\VCM\ServerIP.port             |
| Open Still Image<br>Destination        | Open the Still Image folder for the selected DVR Server.                                                                             |

#### Access Control DVR Menu Items

Include all of the Health Monitor items as well as:

| Update All Users                | Update all Users on the Selected DVR Server. |
|---------------------------------|----------------------------------------------|
| Update All Users on<br>All DVRs | Update all Users on all DVR Servers.         |

#### Updates DVR Menu Items

Include all of the Health Monitor items as well as:

| Send Update Profile<br>to this DVR                                  | Send the Update Profile to the selected DVR Server.                                              |
|---------------------------------------------------------------------|--------------------------------------------------------------------------------------------------|
| Send All Update<br>Profiles to All DVRs                             | Send all Update Profiles to all DVR Servers.                                                     |
| Send Update Profile<br>to this DVR and Apply<br>Immediately         | Send the Update Profile to the selected DVR Server and Immediately Apply any associated updates. |
| Send All Update<br>Profiles to All DVRs<br>and Apply<br>Immediately | Send all Update Profiles to all DVR Servers and Immediately Apply any associated updates.        |

### 6 Add / Edit DVR Servers

Add DVR

Opens the *Add DVR* window. Use the → button for context sensitive options depending on the currently selected window, this menu can also be accessed from the Main Toolbar *DVR* menu and from right clicking on a DVR.

| Details                   | (Defeude) | 2            |   | 🧏 Select All  | 🔌 Select Nor |
|---------------------------|-----------|--------------|---|---------------|--------------|
| rieel                     | (Derault) |              |   | Groups        |              |
| Name                      |           |              |   | Administra    | ators        |
| IP Address                |           |              |   | <b>⊠</b> Sers |              |
| DVR Type                  | VIGIL DV  | R            | * |               |              |
| Port                      | 22801     | DVR 1        | ~ |               |              |
| Dialup Entry              | No Dialup | o Connection | 4 |               |              |
| Save Still Images         |           |              |   |               |              |
| Manage Access Control     |           |              |   |               |              |
| Manage Health             | Settings  |              |   |               |              |
| Manage Updates            |           |              |   |               |              |
| Manage Analytics          |           |              |   |               |              |
| Analytics SQL Port Number | 1433      |              |   |               |              |

| Fleet                        | If Fleets have been configured, select which Fleet the DVR will be a member of. If no Fleets have been configured, this option will not be available and all DVRs will be members of the (Default) Fleet.        |
|------------------------------|----------------------------------------------------------------------------------------------------|
| Name                         | A Descriptive Name for the DVR Server.                                                                                                    |
| IP Address                   | The IP Address or DNS Name of the DVR Server.                                                                                                    |
| DVR Type                     | Select either VIGIL DVR or Sanyo DSR.                                                                                                    |
| Port                         | The Data port for the DVR Server.                                                                                                    |
| Dialup Entry                 | If the DVR Server is across a Dialup connection, select which Dialup connection to use.                                                                                                    |
| Save Still Image             | When enabled, Copy a still image of each camera enabled on the DVR Server and stores them in: C:\Program Files\VIGIL\VCM\ServerIP.port                                                                           |
| Manage Access<br>Control     | Enable Access Control management. When this option is enabled, the DVR Servers Access Control Database will be synchronized with the VCM Server. All existing User and Group settings will be overwritten.       |
| Manage Health                | Enable Health Monitor polling. Click the Settings button to configure the Health Monitor Settings.                                                                                                    |
| Manage Updates               | Enable Update Configuration management. When this option is enabled, the DVR Servers Update Service settings will be synchronized with the VCM Server. All existing Update Service settings will be overwritten. |
| Manage Analytics             | Enable the copy of Video Analytics data from the DVR Server to the Central Analytics Database configured in the VCM Server Settings.                                                                             |
| Analytics SQL Port<br>Number | The Port number of the Analytics Database. The default port is 1433.                                                                                                    |
| Groups                       | Select which groups will be pushed to the DVR Server.                                                                                                    |
| Save as Default              | Enable Save as Default to save the current configuration as the default for future DVR Servers.                                                                                                    |

### 6.1 Manage Health Settings

When adding a DVR and choose to Manage Health, click the Settings button to open the configuration window where you can configure the Health Monitor settings, Email Notification settings and configure Failover.

### Site Configuration Tab

The type of DVR, what settings are monitored and the site contact information is configured on this tab.

#### General Settings

| General Settings |           |   |                           |   |   |
|------------------|-----------|---|---------------------------|---|---|
| DVR Type         | VIGIL DVR | ~ | Model                     |   | ~ |
| Redundant DVR    |           |   | Update Frequency (min(s)) | ) | 1 |

| DVR Type         | Select either VIGIL DVR or Sanyo DSR. When configuring a Sanyo DSR, many options will de disabled as they cannot be monitored or are irrelevant.    |
|------------------|----------------------------------------------------------------------------------------------------|
| Model            | Select the Model Number of the Sanyo DSR. Disabled when configuring a VIGIL DVR.                                                                    |
| Redundant DVR    | A Redundant DVR is used for backup recording in the event that another DVR Fails.<br>Addition hardware is required for a Redundant DVR to function. |
| Update Frequency | Set how often the VCM Server will poll the DVR for new information.                                                                                 |

#### Monitored Values

| Monitored Values               |                     |                         |        |
|--------------------------------|---------------------|-------------------------|--------|
| Monitor Active Cameras         |                     | Active Cameras          | 16 🛟   |
| Monitor Recording Cameras      |                     | Recording Cameras       | 16 🗘   |
| Monitor Days of Storage        | <ul><li>✓</li></ul> | Days of Footage Storage | 30 🛟   |
| Monitor Newest Footage         |                     | Within the last         | 24 🛟 h |
| Monitor Newest POS Data        |                     | Within the last         | 24 🛟 h |
| Monitor Newest Audio Footage   | <ul><li>✓</li></ul> | Within the last         | 24 🛟 h |
| Monitor Newest V-POS Data      |                     | Within the last         | 24 🛟 h |
| Monitor Acknowledgeable Errors | ✓                   |                         |        |
| Monitor DVR Version            | ✓                   | 6 🗘 00 🗘                | 0000 🗘 |

| Monitor Active                  | Monitor the number of cameras connected to the DVR Server. Active Cameras is the                                                                                                    |
|---------------------------------|----------------------------------------------------------------------------------------------------|
| Cameras                         | number of Cameras expected to be connected to the DVR Server.                                                                                                    |
| Monitor Recording<br>Cameras    | Monitor the number of cameras configured for recording on the DVR Server. Recording Cameras is the number of Cameras expected to be recording on the DVR Server.                                                      |
| Monitor Days of<br>Storage      | Monitor the number of days of stored footage available on the DVR Server. Health Monitor will not generate warnings for days of footage until the specified number of days has elapsed since the DVR began recording. |
| Monitor Newest<br>Footage       | Monitor for new video footage recorded within the specified number of hours.                                                                                                    |
| Monitor Newest<br>POS Data      | Monitor for new POS Data recorded within the specified number of hours.                                                                                                    |
| Monitor Newest<br>Audio Footage | Monitor for new Audio recorded within the specified number of hours.                                                                                                    |

| Monitor Newest<br>V-POS Data         | Monitor for new V-POS Data recorded within the specified number of hours. |
|--------------------------------------|---------------------------------------------------------------------------|
| Monitor<br>Acknowledgeable<br>Errors | Monitor for Acknowledgeable Errors on the DVR Server.                     |
| Monitor DVR<br>Version               | Monitor the Version of the DVR Server.                                    |

Threshold Values

| Threshold Values                    |      |                        |      |
|-------------------------------------|------|------------------------|------|
| Timeouts Before Failure             | 3 🗘  | Connection Timeout     | 90 🛟 |
| Stalled thread error threshold      | 3 🛟  | CPU Critical Threshold | 95 🛟 |
| Hard drive Temperature<br>Threshold | 60 🛟 |                        |      |

| Timeouts Before<br>Failure             | The number of timeouts before considering a connection to be in error.                                                                                               |
|----------------------------------------|----------------------------------------------------------------------------------------------------|
| Connection<br>Timeout                  | The time in seconds before a timeout occurs between the DVR Server and VCM Server.                                                                                   |
| Stalled thread<br>error threshold      | Monitor the state of video capture threads on the DVR Server. If a stalled thread is detected for the specified number of connection attempts an error is generated. |
| CPU Critical<br>Threshold              | The maximum CPU usage allowed on the DVR Server before an error is generated.                                                                                        |
| Hard drive<br>Temperature<br>Threshold | The maximum temperature in Celsius that the DVR Server hard Drives can reach before an error is generated.                                                           |

### Site Contact Info

This information is included in email notifications sent from the VCM Server regarding this DVR Server.

| Site Contact Info |                  |
|-------------------|------------------|
| Site Contact      | Contact Name     |
| Email Address     | contact@site.com |
| Address           | 12345 Site Road  |
| Phone Number      | 555-1234         |

#### Email Notification Tab

Email addresses and what alerts / errors will trigger an email notification are triggered on this tab.

| M No                     | tification by Email                                   | Auto-CC Site Contact |  |
|--------------------------|-------------------------------------------------------|----------------------|--|
|                          |                                                       |                      |  |
| Notification by<br>Email | Enable Email notification.                            |                      |  |
| Auto-CC Site<br>Contact  | When enabled include the Site contact on all Email no | otifications.        |  |

Email Recipients

| - Email Recipients                                      |            |
|---------------------------------------------------------|------------|
| Madministrator" <admin@company.com></admin@company.com> |            |
| Technician" <tech@company.com></tech@company.com>       |            |
|                                                         |            |
|                                                         |            |
|                                                         |            |
|                                                         | Email List |
|                                                         |            |

#### Email List...

Opens the Email List window where email addresses can be added or removed from the Email Recipients for the DVR Server. This list is global for all DVRs configured in the same Fleet, if only the (default) fleet is used, this list will be global for all DVR Servers configured.

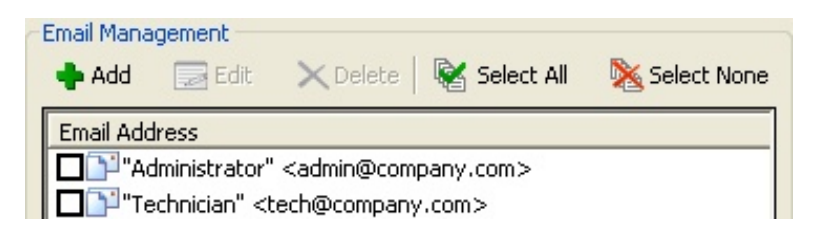

|                   | Email Address       Email Address       admin@company.com       Name       Administrator - Workday                                                                                                    | Email<br>Address                                       | The email address for this recipient.<br>A descriptive name for this recipient.                  |  |  |  |  |
|-------------------|----------------------------------------------------------------------------------------------------|--------------------------------------------------------|--------------------------------------------------------------------------------------------------|--|--|--|--|
| Add / Edit        | ✓ Scheduled Email Alerts         Days       Sunday         ✓ Monday         ✓ Tuesday         To         5:00:00 PM                                                                                               | Name                                                   | A descriptive name for this recipient.                                                           |  |  |  |  |
|                   | ✓ weanesday<br>✓ Thursday<br>✓ Friday<br>Saturday<br>OK Cancel                                                                                                    | Scheduled<br>mail Alerts                               | Select the checkbox to enable selective times for email alerts to be sent to this email address. |  |  |  |  |
| Delete            | Delete the selected email address. When an email address that exists in a Fleet's Email Recipients list is deleted from the Email List window, it will be deleted entirely from all fleet and server email lists. |                                                        |                                                                                                  |  |  |  |  |
| Select All / None | Select all or none of the email addresses ir                                                                                                    | Select all or none of the email addresses in the list. |                                                                                                  |  |  |  |  |

#### Custom Alert Command

Custom Alert Command

When enabled, allows an alternative means of notification to be used. Enter a command or application in the first box and parameters for it in the second box. This does not support any commands or

### Notification Settings

An email will be sent to each recipient in the list and/or the custom alert will be executed when any of the enabled criteria are satisfied. Not all criteria may be available depending on the monitored information in the Site Configuration tab.

| Notification Settings                                |                                                                                                    |                   |
|------------------------------------------------------|----------------------------------------------------------------------------------------------------|-------------------|
| Email alert if no DVR response after                 | 3 💌                                                                                                    | attempts (1 - 99) |
| Email alert if camera number changed after           | 3 💌                                                                                                    | times (1 - 99)    |
| Email alert if CPU above critical threshold after    | 3 🗸                                                                                                    | times (1 - 99)    |
| Alert if data drives are offline                     | <ul> <li>Image: A start of the start of the start of</li></ul> |                   |
| Alert if recording on backup drives                  | <ul><li>✓</li></ul>                                                                                                    |                   |
| Alert if not recording expected days of storage      |                                                                                                    |                   |
| Alert if no footage in past 24 hour(s)               |                                                                                                    |                   |
| Alert if there are Acknowledgeable Errors on the DVR |                                                                                                    |                   |
| Alert if matrix failover triggered                   |                                                                                                    |                   |
| Alert if matrix failover failed                      |                                                                                                    |                   |
| Alert if Hard Drive temperature has failed           |                                                                                                    |                   |
| Alert if DVR version out of sync                     |                                                                                                    |                   |

| Email alert if no DVR response after                       | The number of failed connection attempts before an alert will be emailed.                                                                                                    |
|------------------------------------------------------------|----------------------------------------------------------------------------------------------------|
| Email alert if<br>camera number<br>changed after           | The number of consecutive connections reporting an incorrect number of active or recording cameras before an alert will be emailed.                                                |
| Email alert if CPU<br>above critical<br>threshold after    | The number of consecutive connections reporting a critical CPU usage level before an alert will be emailed.                                                                        |
| Alert if data drives<br>are offline                        | Send an email notification if a data drive goes offline.                                                                                                    |
| Alert if recording<br>on backup drives                     | Send an email notification if the DVR begins recording to a backup drive. Also enables alerts for offline or offsite backup destinations.                                          |
| Alert if not<br>recording expected<br>days of storage      | Send an email notification if the DVR is not meeting the expected days of storage.                                                                                                 |
| Alert if no footage<br>in past 24 hour(s)                  | Send an email notification if no footage has been recorded in the past 24 hours.                                                                                                   |
| Alert if there are<br>Acknowledgeable<br>Errors on the DVR | Send an email notification if there are acknowledgeable errors on the DVR Server.                                                                                                  |
| Alert if matrix failover triggered                         | Send an email notification if a matrix failover event occurred and completed successfully.                                                                                         |
| Alert if matrix<br>failover failed                         | Send an email notification if a matrix failover event occurred and failed to complete.                                                                                             |
| Alert if DVR<br>version out of sync                        | Send an email notification if the DVR Server version does not match the version specified in the <i>Monitored Values</i> section of the Site Configuration tab.                    |
| Alert if Hard Drive<br>temperature has<br>failed           | Send an email notification if a Hard Drive on the DVR Server has reached the temperature threshold specified in the <i>Threshold Values</i> section of the Site Configuration tab. |

### Failover Setup Tab

Failover is a backup operation that automatically switches video outputs to a Redundant DVR for recording should the primary system fail. Additional hardware is required for this feature to function. When the failover is executed, VCM Server executes a command on the Matrix Controller that will switch the specified logical matrix inputs to the specified monitor outputs and then sets the Redundant DVR Servers recording state to on.

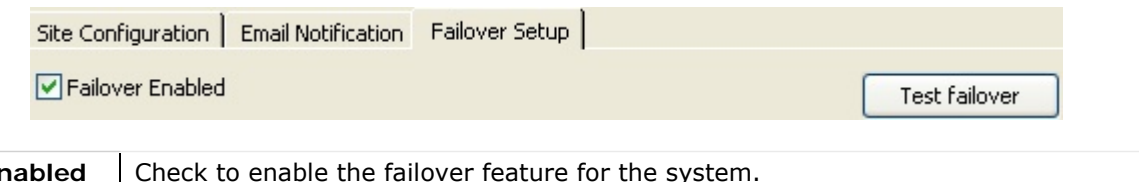

| Failover Enabled | Check to enable the failover feature for the system.                  |
|------------------|-----------------------------------------------------------------------|
| Test Failover    | Executes a failover for 30 seconds and then resumes normal recording. |

### Failover Settings

| Settings DVR  |                      |               |                |          |
|---------------|----------------------|---------------|----------------|----------|
| Execute after | 5 Failures           | ~             |                |          |
|               | Logical Matrix Input | Matrix Output | Record Default |          |
| VR Input 1    | 1                    | 10 🗘          |                | <u>^</u> |
| DVR Input 2   | 2                    | 11            |                |          |

| Execute After           | Set the number of consecutive failures before executing the Failover.                                                                                                    |
|-------------------------|----------------------------------------------------------------------------------------------------|
| DVR Input #             | The DVR input number on the Redundant DVR that will be recording the video footage from the Matrix Output.                                                                                                    |
| Logical Matrix<br>Input | The input number on the Matrix Controller that connects to the Primary DVR Server.                                                                                                    |
| Matrix Output           | The output number on the Matrix Controller that connects to the Redundant DVR.                                                                                                    |
| Record Default          | If the Redundant DVR is normally recording another input, the Record Default is set to on.<br>While the DVR is in failover, these normal inputs will not be recorded until the Primary DVR<br>Server comes back online. |

#### Failover DVR

Use the DVR tab to setup the Failover DVR configuration information. DVR Type (VIGIL or Sanyo), IP or DNS name, Username, Password and Data Port.

### 6.2 Searching DVR Servers

| \$   |  |
|------|--|
| DVRs |  |

Opens the DVRs window which allows for quick identification of DVR Servers.

| Fleet                 |   |       |
|-----------------------|---|-------|
|                       |   | ×     |
| Filter                |   |       |
| DVR Name              |   |       |
| IP Address            |   |       |
| DVR Type              |   | ×     |
| Port                  |   |       |
| Dialup Entry          |   |       |
| Manage Access Control |   |       |
| Manage Health         | × |       |
| Manage Updates        | × |       |
| Manage Analytics      | × | Reset |

Using the Filters section the listing of DVRs can be shortened based on the selected criteria.

| VRs<br>💠 Add | 🗾 Edit   | × Delete  | 😽 Select All | እ Sele | ct None   |              |                      |                |                |         |           |  |
|--------------|----------|-----------|--------------|--------|-----------|--------------|----------------------|----------------|----------------|---------|-----------|--|
| Fleet        | DVR Name | L         | IP Address   | Port   | DVR Type  | Dialup Entry | Settings Snapshot    | Access Control | Health Monitor | Updates | Analytics |  |
| (Default)    | 101      | WR Server |              | 22801  | VIGIL DVR |              | 11/3/2010 8:06:58 AM |                | •              | •       | •         |  |
| (Default)    | 103 0    | VR Server |              | 22801  | VIGIL DVR |              |                      |                | •              |         |           |  |
|              |          |           |              |        |           |              |                      |                |                |         |           |  |

|                   | When enabled, the Edit and Delete buttons as well as the right click context menu will be enabled for the DVR Server. If multiple DVR Servers are checked, these will apply to all checked DVR Servers. |
|-------------------|----------------------------------------------------------------------------------------------------|
| Add               | Opens the Add DVR window.                                                                                                    |
| Edit              | Opens the Edit DVR window for the selected DVR(s).                                                                                                    |
| Delete            | Deletes the selected DVR(s) from the VCM Server.                                                                                                    |
| Select All / None | Select or Deselect all currently listed DVR Servers.                                                                                                    |

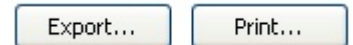

| Export | Export the current DVR list to an HTML, CSV or Tab separated file. |
|--------|--------------------------------------------------------------------|
| Print  | Print the current DVR list to the default printer.                 |

### 6.3 Fleets

A Fleet consists of a group of DVRs that can be used to group them in any way that makes management easier (regional, similar permissions and users, etc).

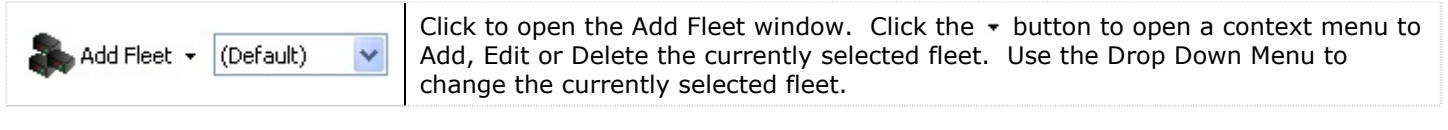

| 🔶 Add Fleet                                                                                              |                                                                                          |
|----------------------------------------------------------------------------------------------------|------------------------------------------------------------------------------------------|
| Name New Fleet 01    Name New Fleet 01    User-Defined Fields   Employee #  Department  Contact #  Email | Email Recipients "Administrator" <administrator@company.com></administrator@company.com> |
| ,                                                                                                    | OK Cancel                                                                                |

| Name                | Enter a descriptive name for the Fleet.                                                                                                    |
|---------------------|----------------------------------------------------------------------------------------------------|
| User-Defined Fields | Allows for the creation of user defined fields. These fields will need to be filled in when new users are created for the Fleet. This information is only used as meta data for ease of organization. |
| Email Recipients    | Enter the contact email addresses for the Fleet. These email addresses will automatically appear in the email list for DVRs that are members of the Fleet.                                            |
| 🕈 🗟 🗙 🕆 🖡           | Add, or for the currently selected item: edit, delete, move up and move down.                                                                                                    |

### 7 Health Monitor

The Health Monitor window provides 'at a glance' status of all DVR Servers for configured options. Also provides popup and / or email alerts when configured alarm conditions are met.

| S Alerts Notifi  | ications 🛛 🔏 DVR Log | 🗊 dvr d | etails 🛛 🍑 Print 👻     | Export      | OK (7) 🔥 Warning (1)  | 😧 Err | or (1) Tota | al: 9 |     |
|------------------|----------------------|---------|------------------------|-------------|-----------------------|-------|-------------|-------|-----|
| Description 🗸    | IP/DNS Name          | Status  | In Alert Since         | Site Name   | Version               | Cam-T | Cam-A       | Cam-R | CPL |
| 101 DVR Server   |                      | OK      |                        | Main Office | 6.00.0000             | 32    | 16          | 16    | 22  |
| 💱 102 DVR Server |                      | Warning | 10/29/2010 10:59:10 AM | Warehouse   | 5.00.9999 [6.00.0000] | 32    | 8           | 8     | 76  |
| 103 DVR Server   |                      | Error   | 10/29/2010 11:03:51 AM | Parking Lot | 6.00.0000             | 32    | 16          | 16    | 27  |
| •                |                      |         |                        |             |                       |       |             |       | Þ   |

### 7.1 Health Monitor Toolbar

| all Fleets      | Toggles the Health Monitor display between displaying DVRs for the currently selected fleet<br>and all DVRs. This button is only visible if multiple fleets exist.                                                              |  |  |  |
|-----------------|----------------------------------------------------------------------------------------------------|--|--|--|
| <u> A</u> lerts | Open the Health Monitor Error Alert window. This window displays currently active and acknowledged error alerts.                                                                                                    |  |  |  |
|                 | Toggles email notification for Error events On or Off. When toggle notifications off, a prompt will appear to confirm and then the Suppress Email Notification window is opened.                                                |  |  |  |
| Notifications   | Suppress Email Notification<br>Never Expires<br>Expires in 1 to h 0 to m<br>OK Cancel Select how long the suppression of email notifications will<br>last. To make the term indefinite, check Never Expires.                    |  |  |  |
| 🧟 DVR Log       | Toggles the DVR Log side window. This window contains the Event Log for the selected DVR Server.                                                                                                    |  |  |  |
| DVR Details     | Toggles the DVR Details side window for the selected DVR Server.                                                                                                    |  |  |  |
| Print 🔹         | Print DVR Site Information for the currently selected view. Click the - button to print DVR Details for the currently selected DVR Server. <b>Note:</b> DVR Details is only available when the DVR Details side window is open. |  |  |  |
| Export          | Export DVR Site Information for the currently selected view. Can be exported as HTML, Text File or as a Comma Separated File.                                                                                                   |  |  |  |
| 🗸 OK (8)        | Display the number of DVR Servers with no errors in the currently selected Fleet.                                                                                                    |  |  |  |
| 🔥 Warning (0)   | Display the number of DVR Servers in <i>Warning</i> state in the currently selected Fleet.                                                                                                    |  |  |  |
| Error (0)       | Display the number of DVR Servers in <i>Error</i> state in the currently selected Fleet.                                                                                                    |  |  |  |
| Total: 8        | Display the total number of DVR Servers in the currently selected Fleet.                                                                                                    |  |  |  |

### 7.2 Health Monitor Status Display

This table displays 'at a glance' information for each DVR Server that is currently being monitored. This list can be filtered by Fleet and / or Status.

| Description           | / IP/DNS Name | Status  | In Alert Since         | Site Name   | Version               | Cam-T | Cam-A | Cam-R | CPL |
|-----------------------|---------------|---------|------------------------|-------------|-----------------------|-------|-------|-------|-----|
| 101 DVR Server        |               | OK      |                        | Main Office | 6.00.0000             | 32    | 16    | 16    | 22  |
| Server 102 DVR Server |               | Warning | 10/29/2010 10:59:10 AM | Warehouse   | 5.00.9999 [6.00.0000] | 32    | 8     | 8     | 76  |
| 103 DVR Server        |               | Error   | 10/29/2010 11:03:51 AM | Parking Lot | 6.00.0000             | 32    | 16    | 16    | 27  |
| •                     |               |         |                        |             |                       |       |       |       | •   |

| Fleet                   | The Fleet tha                                                      | The Fleet that the DVR Server is a member of.                                                                                                    |  |  |
|-------------------------|--------------------------------------------------------------------|----------------------------------------------------------------------------------------------------|--|--|
| Description             | The Descripti                                                      | The Descriptive Name of the DVR Server.                                                                                                    |  |  |
| IP / DNS Name           | The IP Addres                                                      | ss or DNS Name of the DVR Server.                                                                                                    |  |  |
|                         | OK                                                                 | Shows when the DVR Server is Online and not experiencing any errors.                                                                                           |  |  |
|                         | Warning                                                            | The DVR Server will show as Warning when a non critical error state exists on the DVR Server, such as Camera Number Mismatch or CPU Usage.                     |  |  |
| Status                  | Warning                                                            | The DVR Server is in a Warning state, but the error has been acknowledged.                                                                                     |  |  |
|                         | Error                                                              | The DVR Server will show as Error when a critical error state exists, such as No Cameras Recording or the VCM Server Service cannot connect to the DVR Server. |  |  |
|                         | Error                                                              | The DVR Server is in an Error state, but the error has been acknowledged.                                                                                      |  |  |
| In Alert Since          | Displays the                                                       | Displays the Time and Date that the DVR Server entered a Warning or Error State.                                                                               |  |  |
| Site Name               | The Site Nam                                                       | The Site Name listed in the DVR Server Settings.                                                                                                    |  |  |
| Version                 | The Version of the DVR Server software.                            |                                                                                                    |  |  |
| Cam-T                   | The total pos                                                      | The total possible number of camera inputs on the DVR Server.                                                                                                  |  |  |
| Cam-A                   | The total number of active camera inputs on the DVR Server.        |                                                                                                    |  |  |
| Cam-R                   | The total number of currently recording cameras on the DVR Server. |                                                                                                    |  |  |
| CPU                     | The current C                                                      | The current CPU usage on the DVR Server.                                                                                                    |  |  |
| Memory                  | The current n                                                      | nemory usage on the DVR Server. Listed as committed/total available.                                                                                           |  |  |
| Disk                    | The current d                                                      | lisk usage on the DVR Server. Listed as used/total available.                                                                                                  |  |  |
| Connections             | The current /                                                      | total available connections on the DVR Server.                                                                                                    |  |  |
| Last Update             | The Date / Ti                                                      | me of the last time the VCM Server Service polled the DVR Server.                                                                                              |  |  |
| Days of Storage         | The current /                                                      | expected days of video footage stored on the DVR Server.                                                                                                    |  |  |
| Oldest Footage          | The Date / Ti                                                      | me of the oldest video footage stored on the DVR Server.                                                                                                    |  |  |
| Oldest Alarm<br>Footage | The Date / Ti<br>video storage                                     | me of the oldest Alarm video footage stored in an Alarm Reserved portion of a drive on the DVR Server.                                                         |  |  |
| Serial Number           | The Serial nu                                                      | mber of the DVR Server.                                                                                                    |  |  |

### 7.3 Health Monitor Error Alerts

The Health Monitor Error Alerts window is displayed whenever a new Warning or Error is detected by Health monitor. By default, the system will beep and the window will flash until the warning / alert is acknowledged or corrected.

| 🗙 Delete  | 📉 Delete All | 🗸 Acknowledge | Acknow  | ledge All            |                   |
|-----------|--------------|---------------|---------|----------------------|-------------------|
| Fleet     | Description  | IP/DNS Name   | Status  | In Alert Since       | Failover Attempts |
| (Default) |              |               | Error   | 11/8/2010 1:09:30 AM | 1428              |
| (Default) |              |               | Warning | 11/8/2010 9:07:21 AM | -                 |
| (Default) |              |               | Error   | 11/8/2010 9:06:06 AM | 1028              |

| Delete / All      | Delete the Selected (All) Warning / Alert.                                                                                                    |  |  |  |
|-------------------|----------------------------------------------------------------------------------------------------|--|--|--|
| Acknowledge / All | Acknowledge the Selected (All) Warning / Alert.                                                                                                    |  |  |  |
| Fleet             | The Fleet that the DVR Server is a member of.                                                                                                    |  |  |  |
| Description       | The Descriptive name of the DVR Server.                                                                                                    |  |  |  |
| IP / DNS Name     | he IP Address or DNS Name of the DVR Server.                                                                                                    |  |  |  |
| Status            | The Error Status of the DVR Server.                                                                                                    |  |  |  |
| In Alert Since    | The Date / Time that the Warning / Alert occurred.                                                                                                    |  |  |  |
| Failover Attempts | <ul> <li>When a DVR Server configured for Failover enters an Error state, the DVR Health Monitor waits for the specified number failures before executing the Failover. This is displayed as: <number failures="" of=""> / <number before="" failover="" failures="" of="">, for example: 2/3.</number></number></li> <li>To execute an immediate failover, right click Failover Attempts and select <i>Execute Failover</i>. To stop the Failover from occurring, right click Failover Attempts and select <i>Ignore Failover</i>. To re-enable, right click Failover attempts and select <i>Re-Enable Failover</i>.</li> <li>When the Failover is successful, <i>Executed</i> is displayed. This means that the Failover command has been executed on the Matrix Controller and turned on recording on the Redundant DVR Server. If the Failover is not successful, <i>Failed</i> will display. Right click on <i>Executed</i> to display a detailed Failover report.</li> </ul> |  |  |  |

### 7.4 DVR Details

The DVR Details sidebar contains general information about the selected DVR Server.

| DVR Details       X         Refresh       Current Site:       101 DVR Server         Reboot DVR                                                                         | Refresh      | Click Refresh to force an update of the DVR<br>Details Log. |
|----------------------------------------------------------------------------------------------------|--------------|-------------------------------------------------------------|
|                                                                                                    | Current Site | The Descriptive name of the Selected DVR Server.            |
| Connected Users: 0 / 100<br>Serial Number:<br>CPU Usage: 35%<br>Memory Usage: 598 / 3940 MB<br>T→ Hard Drives: 2<br>Offsite Backup Destination: Disabled<br>Cameras: 32 | Reboot DVR   | Click this button to Reboot the Selected DVR<br>Server.     |

### **DVR Details Report**

| Last Updated               | The last time the VCM Server Service refreshed this DVR Servers status.                                                                                     |
|----------------------------|----------------------------------------------------------------------------------------------------|
| IP / DNS Name              | The IP Address or DNS Name of the DVR Server.                                                                                                    |
| Description                | The Descriptive name of the DVR Server.                                                                                                    |
| DVR Type                   | The type of DVR Server, either VIGIL DVR or Sanyo DVR.                                                                                                    |
| Site Name                  | The Site Name listed in the DVR Server Settings.                                                                                                    |
| Version                    | The Version of the DVR Server software.                                                                                                    |
| Up Since                   | The Date / Time the DVR Server started running.                                                                                                    |
| Recorder Type              | The DVR Server Recorder type. Shows the type of capture card installed in the DVR Server. Displays NVR when no capture card is installed in the DVR Server. |
| Recording Format           | The video recording format being recorded, NTSC or PAL.                                                                                                    |
| Oldest Footage             | The Date / Time of the oldest video footage stored on the DVR Server.                                                                                       |
| Days of Footage<br>Storage | The current / expected days of video footage stored on the DVR Server.                                                                                      |
| Newest Footage             | The Date / Time of the newest video footage stored on the DVR Server.                                                                                       |
| <b>Connected Users</b>     | The current / total available connections on the DVR Server.                                                                                                |
| Serial Number              | The Serial number of the DVR Server.                                                                                                    |

| CPU Usage                     | The current CPU usa                                                                                                    | ge on the DVR Server.                                                                                                    |  |  |  |  |
|-------------------------------|----------------------------------------------------------------------------------------------------|----------------------------------------------------------------------------------------------------|--|--|--|--|
| Memory Usage                  | The current memory                                                                                                    | usage on the DVR Server. Listed as committed/total available.                                                                                                    |  |  |  |  |
| Hard Drives                   | The number of Hard Drive, Temperature,                                                                                          | Drives in the DVR Server. Click the + to display details for each Hard Model, Serial number and Firmware version.                                                                          |  |  |  |  |
| Disk Usage                    | The total Disk Space<br>the + to display deta                                                                                   | configured on the DVR Server. Listed as Current Used / Total. Click ails for each partition: Drive Letter\Path, % used, Free Space / Total.                                                |  |  |  |  |
| Offsite Backup<br>Destination | If an Offsite Backup destination is configured on the DVR Server, the destination path and amount of space remaining is listed. |                                                                                                    |  |  |  |  |
|                               | The total number of number of is listed:                                                                                        | The total number of Registered camera inputs on the DVR Server. Click + to display the number of Active and Recording Cameras. For each camera input, the following information is listed: |  |  |  |  |
|                               | Туре                                                                                                    | The type of camera connected. Analog or Network.                                                                                                    |  |  |  |  |
|                               | Enabled                                                                                                    | If recording is currently enabled.                                                                                                    |  |  |  |  |
|                               | Active                                                                                                    | If the camera input is currently receiving a signal.                                                                                                    |  |  |  |  |
| Cameras                       | Recording                                                                                                    | If the camera is currently recording.                                                                                                    |  |  |  |  |
|                               | Recording Mode                                                                                                    | The recording mode for the camera input: motion, constant, alarm, schedule.                                                                                                    |  |  |  |  |
|                               | <b>Recording Speed</b>                                                                                                    | The FPS currently being recorded.                                                                                                    |  |  |  |  |
|                               | Compression                                                                                                    | The compression settings for the camera input. Displays as N/A for network camera types.                                                                                                   |  |  |  |  |
|                               | Resolution                                                                                                    | The resolution of the camera input.                                                                                                    |  |  |  |  |
| Hard Drive<br>Corrupt         | For Sanyo DVRs. Indicates a Hard Drive Error.                                                                                   |                                                                                                    |  |  |  |  |
| Video Loss                    | For Sanyo DVRs. In                                                                                                    | dicates a Signal Loss Issue.                                                                                                    |  |  |  |  |
| Disk Full                     | For Sanyo DVRs. In                                                                                                    | dicates the Hard Drive is Full.                                                                                                    |  |  |  |  |
| Fan Error                     | For Sanyo DVRs. In                                                                                                    | dicates a Fan Error.                                                                                                    |  |  |  |  |

### 8 Access Control

Users and Groups for VIGIL DVR Server are managed on each individual DVR Server. VCM Server allows the Users and Groups to be configured on the VCM Server system and then pushed out to the DVR Server system. This can be done for single DVR Servers or multiple DVR Servers grouped together in Fleets.

| 🤮 Add Group 👻 🙎 Add User 👻 🎭 Search |                 |                |
|-------------------------------------|-----------------|----------------|
| Group                               | Users           | DVRs           |
| Search Administrators               | S Administrator | 101 DVR Server |
| Sea Test                            | 🙎 User          |                |
| See Users                           |                 |                |
|                                     |                 |                |

### 8.1 Groups

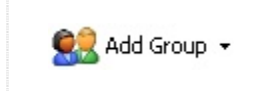

Opens the Add Group window. Click the → button to edit or delete the currently selected group. In VIGIL DVR Server, permissions are applied to Groups. Users gain permissions by being members of groups.

| s Add Group    |                                                                                                    | × |
|----------------|----------------------------------------------------------------------------------------------------|---|
| Name New Group | 🗟 Select All 🛛 🔌 Select None                                                                                                    |   |
| DVRs           | Permissions                                                                                                    | ^ |
| I01 DVR Server | <ul> <li>Administrative Settings Dialog</li> <li>Camera Setup Settings Tab</li> <li>DVR Settings Tab</li> <li>DVR Settings Tab</li> <li>COM Ports Settings Tab</li> <li>COM Ports Settings Tab</li> <li>Com Parts Settings Tab</li> <li>Relay/Alarms Settings Tab</li> <li>Data Settings Tab</li> </ul> |   |
|                | OK Cancel                                                                                                    |   |

| Name        | A descriptive name for the group.                                                                                                    |
|-------------|----------------------------------------------------------------------------------------------------|
| DVRs        | The DVR Servers in the currently selected Fleet that have Manage Access Control enabled.<br>Check the box to select which DVR Servers this group will be applied to. |
| Permissions | Select which permissions will be applied to this group.                                                                                                    |

👮 Add User 👻

Opens the Add User window. Click the - button to edit or delete the currently selected user. In VIGIL DVR Server, users gain permissions by being members of groups.

| DVR Login   |          | User-Defined | d Fields            |
|-------------|----------|--------------|---------------------|
| User Name   | New User | Employee #   | 12345               |
| Password    | ****     | Department   | New Department      |
| User Inform | ation    | Contact #    | 555-1234            |
| First Name  | New      | Email        | newuser@company.com |
| Last Name   | User     |              |                     |
| Group       | Users    |              |                     |

| User Name              | The login name for the new user.                                                                                                 |  |
|------------------------|----------------------------------------------------------------------------------------------------|--|
| Password               | The password for the new user.                                                                                                   |  |
| 60                     | Toggle this button to hide / view the password.                                                                                  |  |
| First / Last Name      | The new users Full Name                                                                                                    |  |
| Group                  | Select the group that the user will be a member of from the drop down list.                                                      |  |
| User-Defined<br>Fields | These fields are configured in the Add / Edit Fleet window. This information is only used as meta data for ease of organization. |  |

### 8.3 Search Users / Groups

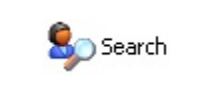

Opens the Search Users window. Users can be searched based on any combination of criteria from the Add Users window. Search results can also be printed to the default windows printer, or exported to HTML, Tab Separated or Comma Separated files.

### 9 Updates

The VIGIL Update Service runs on each individual DVR Server. VCM Server allows the Update Profile to be configured on the VCM Server system and then pushed out to the DVR Server system. This can be done for single DVR Servers or multiple DVR Servers grouped together in Fleets.

| 💽 Add Update Profile 👻     |                |
|----------------------------|----------------|
| Update Profiles            | DVRs           |
| 😜 Daily @ Noon             | 101 DVR Server |
| 藝 Weekly @ Midnight Sunday |                |

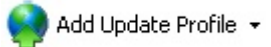

Opens the Add Update Profile window. Click the - button to edit, delete or send the currently selected Update Profile.

| Add Update Profile     Image: Constraint of the second second secon | Name                         | A descriptive name for the Update Profile.                      |
|----------------------------------------------------------------------------------------------------|------------------------------|-----------------------------------------------------------------|
| In This Hour  I 2:00:00 AM  Select All  Select All  VR Products to Update  DVR Central Management  DVR Client  DVR Server  DVR Server  DVR Server - IP Utilities                                                                                                    | DVR<br>Products to<br>Update | Select which products will be updated.                          |
| HD Viewer<br>Health Monitor<br>POS Reporter<br>Update Server                                                                                                    | DVRs                         | Select which DVR Servers the update profile will be applied to. |

#### **DVR Update Frequency**

Configure how often to connect to the Update Servers to check for update files and whether or not to automatically apply the update files received.

| Automatically<br>Apply Updates | When a new version of software is available for one of the products listed in the <i>Local Products to Update</i> section, it is automatically applied. <b>Note:</b> When this feature is enabled, the system will restart itself, apply the update, and restart itself again. |
|--------------------------------|----------------------------------------------------------------------------------------------------|
| Daily                          | The <i>Update Service</i> connects to the <i>Update Server</i> once per day during the hour specified <i>In This Hour</i> .                                                                                                    |
| Weekly                         | The <i>Update Service</i> connects to the <i>Update Server</i> once per week on the day selected from the drop-down menu during the hour specified <i>In This Hour</i> .                                                                                                    |

### **DVR Update Roll**

| 🔕 DVR Update Re | ole              |              |
|-----------------|------------------|--------------|
| OVR Update Role | O Secondary Serv | ver 💽 Client |
|                 | ОК               | Cancel       |

| Primary Server   | A <i>Primary Server</i> provides update files to other systems, but does not receive update files from other systems and does not automatically apply updates locally. Update files must be manually added to the Updates tab.                                                     |
|------------------|----------------------------------------------------------------------------------------------------|
| Secondary Server | A Secondary Server acts as both a client and a server. As a client it receives update files from other Update Servers and applies them locally. As a Server, it provides update files to other systems, both files added manually as well as files it receives from other systems. |
| Client           | A <i>Client</i> receives and applies updates to local software, but does not provide update files to other systems.                                                                                                    |

### Update Server Location

| 🔕 Update Server Loc                             | ation |        | × |
|-------------------------------------------------|-------|--------|---|
| Update Server Location<br>Update Server Address |       |        |   |
| Update Server Port                              | 22804 | DVR 1  | ~ |
| Backup Address                                  |       |        |   |
| Backup Port                                     | 22804 | DVR 1  | ~ |
|                                                 | ОК    | Cancel |   |

| Upda<br>Addre | ite Server<br>ess / Port | The DNS name or IP Address and port for the main server the update service will check for update files.                                                                  |
|---------------|--------------------------|----------------------------------------------------------------------------------------------------|
| Back<br>Addre | up Server<br>ess / Port  | The DNS name or IP Address and port of the backup server to check for update files. The backup server will be checked if the connection to the main update server fails. |

#### **Network Settings**

Opens the network Settings window, where you can limit bandwidth used for sending and receiving data, Suppress network activity between specific times of day, and set how of ten to PolI the Update Server.

| Network Settings                           |      |
|--------------------------------------------|------|
| Network Settings                           |      |
| Limit Network Bandwidth for Sending Data   | KB/s |
| Limit Network Bandwidth for Receiving Data | KB/s |
| Suppress Network Activity                  |      |
| From 12:00:00 AM 🗘 To 12:00:00 AM 🗘        |      |
| Poll Update Server Every                   | m    |
| OK Can                                     | el   |

### 10 Jobs

The Jobs window displays a listing of Access Control and Update Profile jobs that have not yet been applied to the target DVR Servers or have failed to apply to the target DVR Server.

| ali Fi         | eets |       | <u>R</u> etry  | 🗙 Del          | ete          | 🗸 Acknowledge      | Acknowledge A  | All .                |                      |                      |
|----------------|------|-------|----------------|----------------|--------------|--------------------|----------------|----------------------|----------------------|----------------------|
| Fleet $\nabla$ |      | Job # | Description    | DVR            | Acknowledged | Attempts Remaining | Total Attempts | Created              | Last Run             | Next Scheduled Run   |
| (Default)      | ×    | 13    | Update Profile | 101 DVR Server | No           | 2                  | 3              | 11/8/2010 8:05:01 AM | 11/8/2010 8:05:04 AM | 11/8/2010 8:15:01 AM |
| (Default)      | *    | 8     | Access Control | 101 DVR Server | Yes          | 2                  | 3              | 11/8/2010 8:03:41 AM | 11/8/2010 8:03:44 AM | 11/8/2010 8:13:41 AM |

### 10.1 Jobs Toolbar

| all Fleets      | Toggle the All Fleets button to display Jobs for All Fleets or just the currently selected Fleet.                              |
|-----------------|----------------------------------------------------------------------------------------------------|
| etry            | Restart a Job that has reached 0 attempts remaining.                                                                           |
| X Delete        | Delete the currently selected Job.                                                                                             |
| Acknowledge     | If the currently selected job is in Error, Acknowledge the error. This stops alerts from being sent, it does not stop the job. |
| Acknowledge All | Acknowledge Errors for all currently listed Jobs.                                                                              |

### 10.2 Jobs Status Display

| Fleet 🗸   |   | Job # | Description    | DVR            | Acknowledged | Attempts Remaining | Total Attempts | Created              | Last Run             | Next Scheduled Run   |
|-----------|---|-------|----------------|----------------|--------------|--------------------|----------------|----------------------|----------------------|----------------------|
| (Default) | * | 13    | Update Profile | 101 DVR Server | No           | 2                  | 3              | 11/8/2010 8:05:01 AM | 11/8/2010 8:05:04 AM | 11/8/2010 8:15:01 AM |
| (Default) | * | 8     | Access Control | 101 DVR Server | Yes          | 2                  | 3              | 11/8/2010 8:03:41 AM | 11/8/2010 8:03:44 AM | 11/8/2010 8:13:41 AM |

| FleetThe Fleet that the DVR Server is a member of.         |                                                                                |  |
|------------------------------------------------------------|--------------------------------------------------------------------------------|--|
| Job #                                                      | The unique identifier for the Job.                                             |  |
| Description                                                | The type of Job.                                                               |  |
| DVR                                                        | The DVR Server that the Job is being applied to.                               |  |
| Acknowledged                                               | If the job has failed to be applied, shows if it has been acknowledged or not. |  |
| Attempts<br>Remaining                                      | The number of attempts remaining before the job will become inactive.          |  |
| Total Attempts                                             | The maximum number of attempts before the job will become inactive.            |  |
| Created                                                    | The Date / Time the Job was created on.                                        |  |
| Last Run The Date / Time of the last time the Job was run. |                                                                                |  |
| Next Scheduled Run                                         | The Date / Time of the next time the Job will be run.                          |  |

### 11 Settings

### 11.1 General Settings Tab

| General Settings<br>Disk Flush Enabled |      |
|----------------------------------------|------|
| Disk Flush Interval (m)                | 60 🤤 |

| Disk Elush Enabled | When enabled, the VCM Server Service saves the DVR List, Fleets and Jobs List at the set |
|--------------------|------------------------------------------------------------------------------------------|
| DISK FIUSITEHADIEU | Interval. This protects against data loss if the VCM Server Service goes offline.        |

### 11.2 Login Settings Tab

Configure the user accounts to log on to VCM Client. The default administrative user for VCM Client is: U:user P:123

Add Llease

|                   | a Add Oser            |           |
|-------------------|-----------------------|-----------|
| Login Settings    | User Name<br>Password | New       |
| Login             | Confirm Password      | *****     |
| Sev administrator | Group                 | User 🔽    |
| 🙎 user            |                       | OK Cancel |
| Se viewer         |                       |           |

| 🔶 🚍 🗙              | Add a New User or Edit / Delete the currently selected user. |                                                                          |  |  |  |
|--------------------|--------------------------------------------------------------|--------------------------------------------------------------------------|--|--|--|
| User Name          | The login name for the new user.                             |                                                                          |  |  |  |
| Password / Confirm | The password for the new user.                               |                                                                          |  |  |  |
|                    | Select the User Group this new user account will belong to.  |                                                                          |  |  |  |
|                    | Administrator                                                | Full access to VCM Client and VCM Server Service Settings.               |  |  |  |
| Group              | User                                                         | Full access to VCM Client, no access to the VCM Server Service Settings. |  |  |  |
|                    | View Only                                                    | Able to view VCM Client, unable to make any changes.                     |  |  |  |

### 11.3 Health Monitor Tab

Select which columns will display in the Health Monitor Status Display.

| Health Monitor |               |
|----------------|---------------|
| 😵 Select All   | 🔀 Select None |
| Columns        |               |
| Fleet          |               |
| Description    |               |
| ☑ IP/DNS Name  |               |
| C Shahur       |               |

×

### 11.4 Email Settings Tab

Configure how VCM Client will send outgoing Email messages for Alerts.

| 1 | Email Settings  |                  | Mail Server    | The IP address or DNS name of the Mail Server.                                                                                     |
|---|-----------------|------------------|----------------|----------------------------------------------------------------------------------------------------|
|   | Mail Server:    | 127.0.0.1        |                | The next purpher on the Mail Conver. The default                                                                                   |
|   | Port Number:    | 25               | Port Number    | mail port is 25.                                                                                                    |
|   | From (Name):    | Health Monitor   | From           | The Name and Email Address displayed in the outgoing emails.                                                                       |
|   | From (Address): | hmon@company.com | Include VCM    | Check to include the IP address of the VCM Server in                                                                               |
|   |                 | 0.0drocc         | IP Address     | the From line of emails from the VCM Server.                                                                                       |
|   |                 | Address          | Doguiros       | If the Mail Server requires authentication, check this                                                                             |
|   | Requires Auth   | entication       | Authentication | box.                                                                                                    |
|   | User Name       | hmon@company.com | User Name /    | The User Name and Password for the Mail Server                                                                                     |
|   | Password        | ****             | Password       | authentication.                                                                                                    |
|   | Test Email      |                  | Test Email     | Send a test email to ensure settings are entered correctly. A window will prompt for an email address to send the test message to. |

### 11.5 Matrix Controller Tab

An attached Matrix Controller is configured on this tab. A Matrix Controller is required for Failover.

| Matrix Controller                 | CM9740              | Matrix<br>Controller | Select the Type of Matrix Controller from the Drop Down List.                                                                                                    |
|-----------------------------------|---------------------|----------------------|----------------------------------------------------------------------------------------------------|
| PIN Code<br>COM Port<br>Baud Rate | 1 V<br>9600 V       | PIN Code             | The PIN Code required to logon to the Matrix Controller.<br>This is configured on the Matrix Controller; refer to your<br>matrix Controller user manual for more information. |
| Data Bits<br>Stop Bits<br>Parity  | 8 💌<br>1 💌<br>Odd 👻 | COM Port<br>Settings | The COM Port settings for the Matrix Controller. These are configured on the Matrix Controller; refer to your matrix Controller user manual for more information.             |

### 11.6 Jobs Tab

| - Jobs                              | Default # of<br>Attempts         | The maximum number of times a job will be attempted.                            |
|-------------------------------------|----------------------------------|---------------------------------------------------------------------------------|
| Default # of Attempts 3             | Default Retry<br>Interval        | The time in minutes between Retry Attempts.                                     |
| Default Retry Interval (m) 10 😜     | Global Auto<br>Retry<br>Enabled  | When enabled, all pending Jobs will be retried automatically at a set interval. |
| Global Auto-Retry Interval (h) 24 😂 | Global Auto<br>Retry<br>Interval | The time in hours between Global Retry Attempts.                                |

### 11.7 Alerts Tab

|                                      | Alerts Audio Notification  Automatically Show Exception Form                                                            |  |  |
|--------------------------------------|----------------------------------------------------------------------------------------------------|--|--|
| Audio Notification                   | Enable system beep for all alerts. The audio notification will continue until the alert has been acknowledged or fixed. |  |  |
| Automatically Show<br>Exception Form | Automatically display the <i>Health Monitor Alert Window</i> when a DVR Server is in Warning or Error state.            |  |  |

### 11.8 Analytics Tab

Configure the Central Analytics Server information that will be used by all DVR Servers with Manage Analytics Enabled. The Central Analytics Server requires a Microsoft SQL Desktop Engine and Central Analytics Database Scripts to be run.

| Analytics Statistics      |                  |
|---------------------------|------------------|
| Alarms                    |                  |
| Central Analytics Server: | localhost        |
| SQL Port Number:          | 1433             |
| Analytics User Name:      | analytics        |
| Analytics User Password:  | ****             |
| Data Update Interval (m): | 60 🔷             |
| Test Connection           | Reset to Default |

| Statistics                  | Enable Statistics to send all Video Analytics Rule results to the Central Analytics Server.                                |
|-----------------------------|----------------------------------------------------------------------------------------------------|
| Alarms                      | Enable Alarms to send all Video Analytics Alarm data to the Central Analytics Server.                                      |
| Central Analytics<br>Server | The IP Address or DNS Name of the Central Analytics Server.                                                                |
| SQL Port Number             | The SQL Port number. The default port number is 1433.                                                                      |
| Analytics User Name         | The SQL User Name on the Central Analytics Server.                                                                         |
| Analytics User<br>Password  | The SQL Password on the Central Analytics Server.                                                                          |
| Data Update Interval        | Set the interval in minutes that Analytics Information will be copied from the DVR Server to the Central Analytics Server. |
| Test Connection             | Test the settings to ensure a connection to the Central Analytics Server.                                                  |
| Reset to Default            | Reset the fields to default settings.                                                                                      |

### 12 Language Switcher

| 👺 Language Switcher |        |
|---------------------|--------|
| Select a language   |        |
| ENGLISH             | ~      |
| Switch              | Cancel |

VIGIL VCM can be run in English, French, Spanish and Hebrew. The *Language Switcher* can be run from the Windows S tart menu, select *Programs | VIGIL | Language Switcher*. Select the desired language from the drop-down menu, click switch. A prompt will show informing that a system reboot is required to complete the language change. Click *Yes* to reboot immediately, Click *No* to have the update applied the next time the system is restarted. Note: The prompt will display in the language that is being switched to.

### **13 Contact Information**

3xLOGIC has offices in Victoria BC, Canada and in Westminster Colorado, USA. Please visit our 3xLOGIC web site at www.3xlogic.com. Please contact us by e-mail at support@3xlogic.com (technical support), or using the following contact information:

3xLOGIC Technical Support:Toll Free:(877) 3XLOGIC(877)395-6442Email:support@3xlogic.comWebsite:www.3xlogic.com